## **PI Social User Profile**

All listed users in your data model are assigned a user profile in PI social.

The uppser section of a user's profile offers some general options, KPIs and timeframe settings.

The timeframe settings are the same that we already introduced in the Overview.

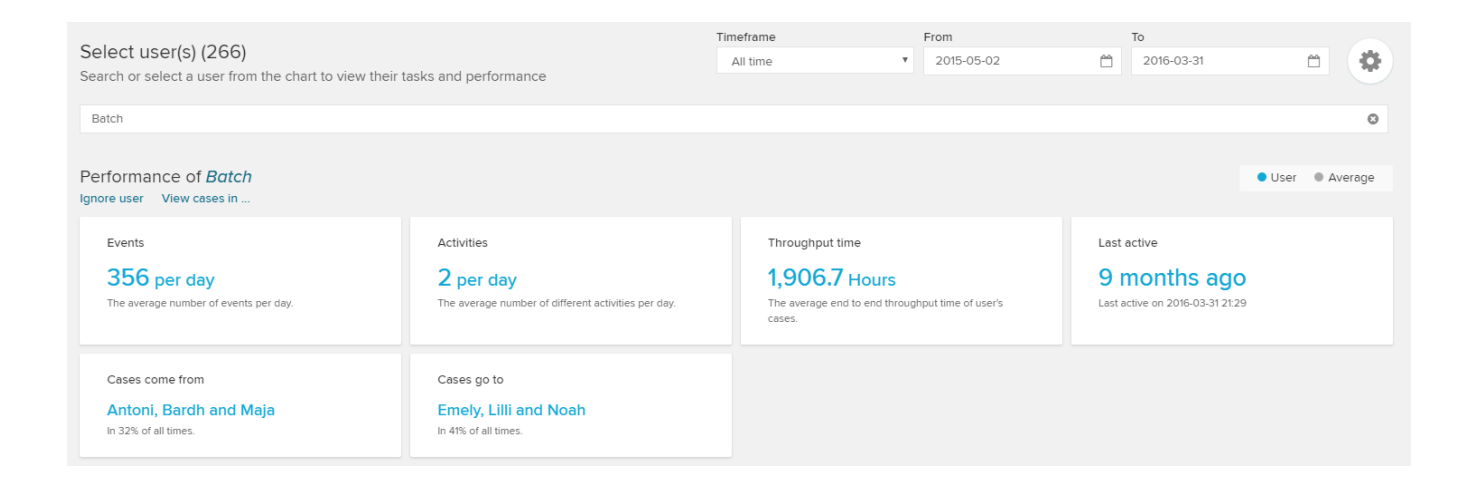

Next to the three well-known KPIs (Events per Day, Activities per day, Throughput time) a last active KPI is introduced in the first row.

This KPI simply displays the time that has passed since the user has been active in the system (and performed any activity).

The following additional KPIs are introduced in the second row:

This KPI displays the three (other) users that worked on a previous activity in the most common process variant.

The variant's share is displayed in the grey text below the users.

Cases come from

## Antoni, Bardh and Maja

In 32% of all times.

This KPI displays the three (other) users that worked on any subsequent activity in the most common process variant.

The variant's share is displayed in the grey text below the users.

Cases go to

## Emely, Lilli and Noah

In 41% of all times.

As you will notce, this KPI is very similar to the Cases come from KPI.

The following Area Chart reports on the user's most frequently performed activities.

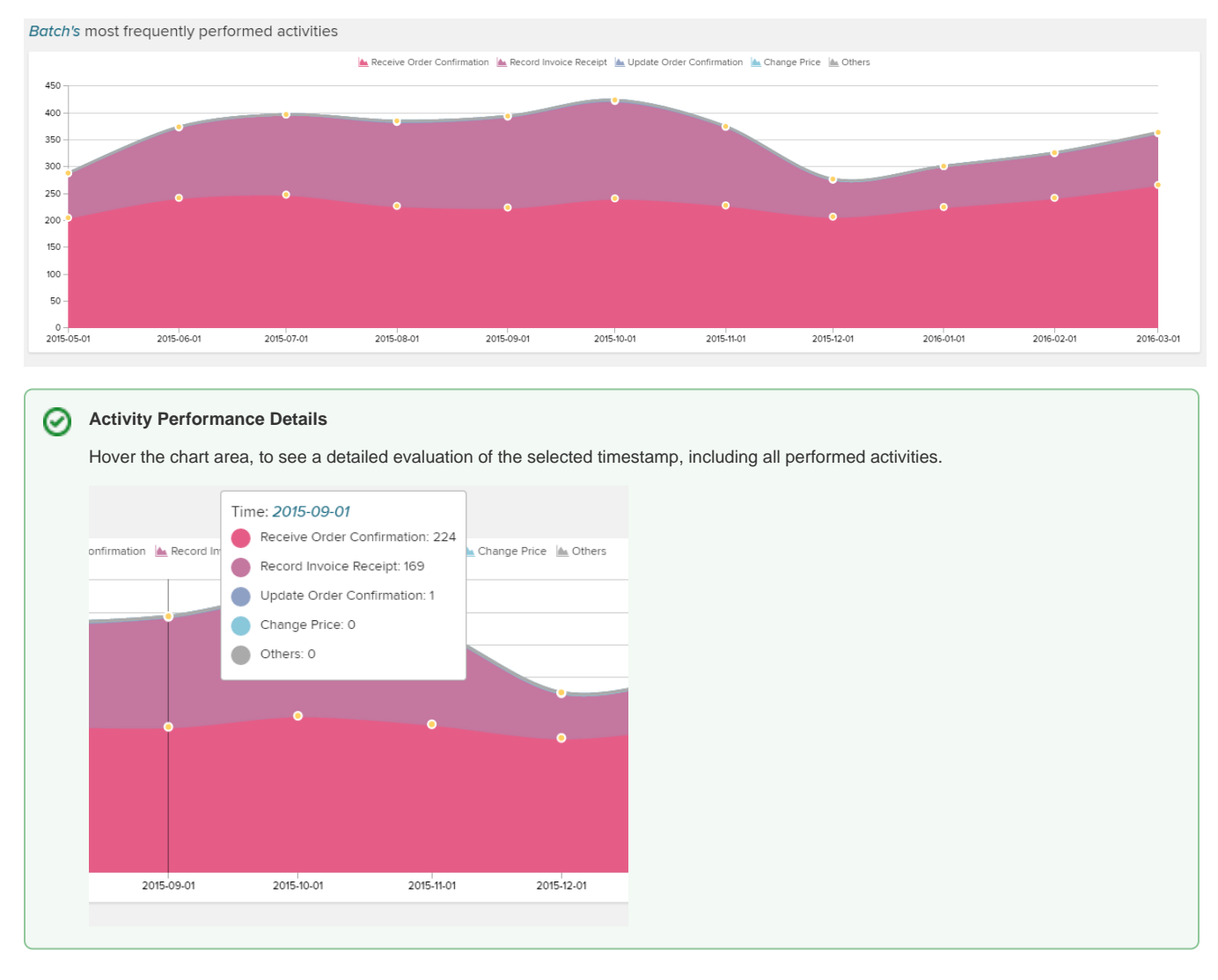

There is another chart at the bottom of the user's profile.

The daily profile chart comes as a Column Chart and provides an evaluation on the activities that have been performed on a most common variant - day.

## Therefore, the day is split up into 2h - timeframes.

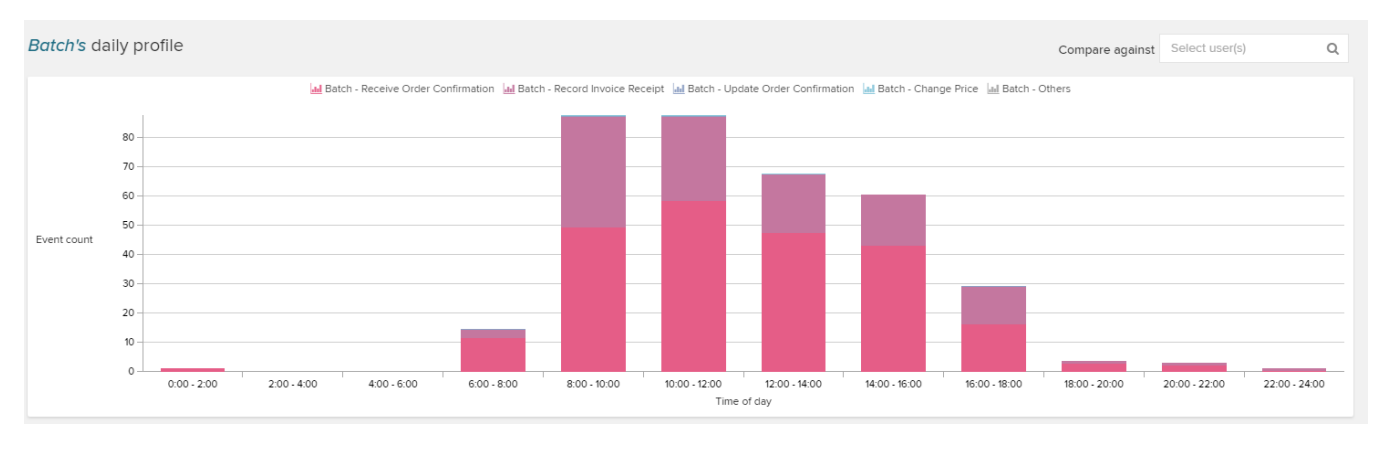

Hover any column to see a detailed evaluation:

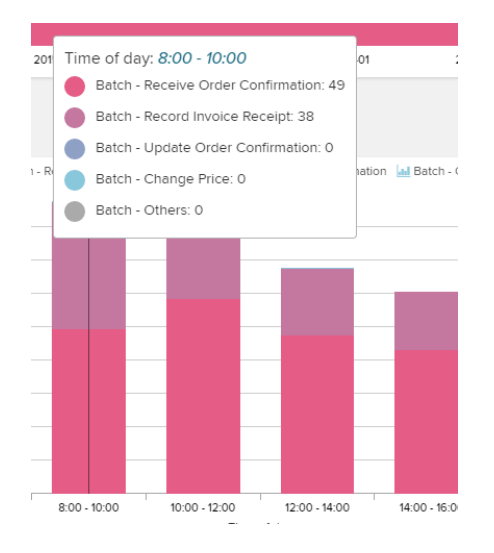

| max                                                                                    |                                                                                                    |                                                                                                    |                                            | Q                       |                                 |                    |                          |                    |                  |                      |                    |               |   |
|----------------------------------------------------------------------------------------|----------------------------------------------------------------------------------------------------|----------------------------------------------------------------------------------------------------|--------------------------------------------|-------------------------|---------------------------------|--------------------|--------------------------|--------------------|------------------|----------------------|--------------------|---------------|---|
| Maxi                                                                                   | mi                                                                                                    |                                                                                                    |                                            |                         |                                 |                    |                          |                    |                  |                      |                    |               |   |
| Max                                                                                    |                                                                                                    |                                                                                                    |                                            |                         |                                 |                    |                          |                    |                  |                      |                    |               |   |
| The (new)                                                                              | ) selecte                                                                                                    | d user's p                                                                                                    | erformanc                                  | e will be ii            | ncluded in you                  | r chart with       | a line:                  |                    |                  |                      |                    |               |   |
| Batch's da                                                                             | aily profile                                                                                                    |                                                                                                    |                                            |                         |                                 |                    |                          |                    |                  | Compare agair        | nst Select user(s) |               |   |
|                                                                                        |                                                                                                    |                                                                                                    | ad Batch - Recei                           | ive Order Confirm       | ation 📶 Batch - Record I        | nvoice Receipt 📊 B | Batch - Update Order Con | nfirmation 🕍 Batch | h - Change Price | e and Batch - Others | 🗠 Maximi           |               |   |
|                                                                                        | 160                                                                                                    |                                                                                                    |                                            |                         |                                 |                    |                          | ~                  |                  |                      |                    |               |   |
|                                                                                        | 140                                                                                                    |                                                                                                    |                                            |                         |                                 |                    |                          |                    | 1                |                      |                    |               |   |
|                                                                                        | 100                                                                                                    |                                                                                                    |                                            |                         |                                 |                    |                          |                    |                  |                      |                    |               |   |
| Event count                                                                            | 80                                                                                                    |                                                                                                    |                                            |                         |                                 |                    |                          |                    |                  | <u> </u>             |                    |               |   |
|                                                                                        | 60                                                                                                    |                                                                                                    |                                            |                         |                                 |                    |                          |                    |                  | -                    |                    |               |   |
|                                                                                        | 40                                                                                                    |                                                                                                    |                                            |                         |                                 |                    |                          |                    |                  |                      |                    |               |   |
|                                                                                        | 20                                                                                                    |                                                                                                    |                                            |                         |                                 |                    |                          |                    |                  |                      |                    |               |   |
|                                                                                        | 0                                                                                                    | 00 - 2:00                                                                                                    | 2:00 - 4:00                                | 4:00 - 6:00             | 6:00 - 8:00                     | 8:00 - 10:00       | 10:00 - 12:00 12:0       | 00 - 14:00 14      | 4:00 - 16:00     | 16:00 - 18:00        | 18:00 - 20:00      | 20:00 - 22:00 | D |
|                                                                                        |                                                                                                    |                                                                                                    |                                            |                         |                                 |                    | Time of day              |                    |                  |                      |                    |               |   |
| When how<br>The users<br>have been<br>" Time of<br>" 8 Bet<br>Bet<br>Bet<br>Bet<br>Bet | vering a<br>that hav<br>n perform<br>f day: 8:00 -<br>tch - Receive C<br>tch - Receive C<br>tch - Record in<br>tch - Update O<br>tch - Change P<br>tch - Others: 0<br>ximi: 51 | column, th<br>/e been s<br>ned in this<br>/// rider Confirmation<br>// rider Confirmation<br>// rider Confirmation<br>// rider Confirmation<br>// rider Confirmation | ne performa<br>elected in t<br>s timeframe | ances are<br>the search | e compared.<br>n field will how | ever only b        | rime of day              | in absolute        | e numbe          | rs, adding u         | p all activitie    | es that       |   |